# ФУНКЦИОНАЛЬНАЯ ВОЗМОЖНОСТЬ "Выставление актов и счетов об оказанных услугах"

# Функциональное назначение:

Инструкция:

# Выставление счетов

Счета выставляются либо по факту оказанию услуг за какой-либо период, либо сразу на всю сумму. Параметры выставления счетов фиксируются в договоре при его создании. Факт оказания услуги пациенту, обратившемуся за услугами по договору с юридической организацией, вносятся в АИС «ИМЦ: Поликлиника» и загружается в АИС «ИМЦ: Учет платных услуг» в автоматическом режиме.

Если необходимо **выставить счет сразу на всю сумму** следует открыть спецификацию и нажать «Создать на основании - счет на оплату».

**Важно!** В договоре галочка «Счета выставляются по факту оказания услуг» должна быть снята. Таким образом, выставление счета сразу на всю сумму доступно только к количественной (строгой) спецификации.

| Tabate       Basesponse <ul> <li></li></ul>                                                                                                    |       |
|----------------------------------------------------------------------------------------------------|-------|
|                                                                                                    |       |
| Ale Cara Cara Cara Cara Cara Cara Cara Car                                                                                                    |       |
|                                                                                                    |       |
| Instance provide         Lines         Kontencence         Conservation           Second provide gene resource a non-nervoed (scond provide)         550.0         1500         20           Imposed provide gene resource (scond provide)         150.0         1500         20           Imposed provide gene resource (scond provide)         150.0         1500         150           Imposed provide gene resource (scond provide)         150.0         1500         150           Imposed provide gene resource (scond provide)         150.0         1500         150           Imposed provide gene resource (scond provide)         150.0         1500         150           Imposed provide gene resource (scond provide)         150.0         1500         150           Imposed provide gene resource (scond provide)         150.0         150         150           Imposed provide gene resource (scond provide)         150.0         150         150           Imposed provide gene resource (scond provide)         160         150         150           Imposed provide gene resource (scond provide)         150         150         150                                                                                                    |       |
| Impact         Department         Department<                                                                                                    | E     |
| New All Devo         5000         1500         20           Devo         1500         1500         20           Devo         1500         1500         150         150           Devo         1500         1500         150         150         150           Devo         1500         1500         150         150         150         150         150         150         150         150         150         150         150         150         150         150         150         150         150         150         150         150         150         150         150         150         150         150         150         150         150         150         150         150         150         150         150         150         150         150         150         150         150         150         150         150         150         150         150         150         150         150         150         150         150         150         150         150         150         150         150         150         150         150         150         150         150         150         150         150         150         150                                                                                                    |       |
| ορική Τριμην τρικούτος το δουτοπρού (1 τριμους)         20           μοι πρικητικού το δουτοπρού (1 τριμους)         1500         1500         1500         1500         1500         1500         1500         1500         1500         1500         1500         1500         1500         1500         1500         1500         1500         1500         1500         1500         1500         1500         1500         1500         1500         1500         1500         1500         1500         1500         1500         1500         1500         1500         1500         1500         1500         1500         1500         1500         1500         1500         1500         1500         1500         1500         1500         1500         1500         1500         1500         1500         1500         1500         1500         1500         1500         1500         1500         1500         1500         1500         1500         1500         1500         1500         1500         1500         1500         1500         1500         1500         1500         1500         1500         1500         1500         1500         1500         1500         1500         1500         1500         1500         1500                                                                                                    | 206 2 |
| ила тиколой соютр доран телекологические наборае<br>П (просола торлина торонические) на наборае<br>1 (100 1500 1500 150<br>100 150<br>10 | 168 7 |
| 1. Νροσεαι προποτεοργοιαι περιστιμικο σλι μπέρκυμαι         1500         1500         150           1. Νροσεαι προποτεοργοιαι περιστιμικο σλι μπέρκυμαι         1410.0         1500         150           1. Νροσεαι προποτεοργοιαι προποτεοργοιαι προποτεο                                                                                                    | 25 8  |
| 000000000000000000000000000000000000                                                                                                    | 35 1  |
| елене 8 - малоротакае                                                                                                    | 319 ( |
|                                                                                                    | 9 (   |
|                                                                                                    |       |
|                                                                                                    |       |
|                                                                                                    |       |
|                                                                                                    |       |

Рисунок 51 Выставление счета

Откроется форма создания нового счета.

| 🕦 😔 🗍 АИС "ИМЦ: Учет платных услуг бюджетного учреждения" (1С.Предприятие)                                               |             |                 |              | 📄 👌 🗟 🔔 🔚 📅 M M+ M- 🕙 🔲 🛎 Экономисткор лица 🚯 🚽 🗕 🖽 |
|----------------------------------------------------------------------------------------------------|-------------|-----------------|--------------|-----------------------------------------------------|
| Главное Взаиморасчеты с                                                                                                  |             |                 |              |                                                     |
| юридическими лицами                                                                                                    |             |                 |              |                                                     |
| 🔹 🔶 Счет на оплату (создание)                                                                                            |             |                 |              | ,                                                   |
|                                                                                                    |             |                 |              |                                                     |
| Основное присоединенные факты документосоорот                                                                            |             |                 |              |                                                     |
| Выставить счет                                                                                                    |             |                 |              |                                                     |
| Реквизиты счета Спецификация                                                                                             |             |                 |              |                                                     |
| Добавить 🛧 🦊 Только оказанные услуги                                                                                     |             |                 |              | Eue -                                               |
| N Schra                                                                                                    | Цена 025.00 | Количество Сумм | a 200 250 00 | Подразделение                                       |
| Первичный прием врача-тинеколога в поликлинике (с осмотром)     Повтольная права-тинеколога (с осмотром) в тавение 1 мас | 825,00      | 250,00          | 206 250,00   | XEHCKAR KOHCVIDTALINR                               |
| <ol> <li>Профилактический осмото врача-тичеколога с одноразовым гинекологическим набором</li> </ol>                      | 172.50      | 150.00          | 25 875.00    | ЖЕНСКАЯ КОНСУЛЬТАЦИЯ                                |
| 4 17,200,1 Курсовая противовирусная терапия герпетической инфекции, при оплате по дням, за один день к                   | 234.00      | 150.00          | 35 100.00    |                                                     |
| 5 Противовирусная тератия герпетической инфекции                                                                         | 2 127.00    | 150.00          | 319 050.00   | VI. Областной бюджет                                |
| 6 Определение В - липопротеидов                                                                                          | 60,38       | 150.00          | 9 057,00     | ЛАБОРАТОРИЯ                                         |
|                                                                                                    |             |                 |              |                                                     |
| 6                                                                                                    |             | 1 100,00        | 764 082,00   |                                                     |
|                                                                                                    |             |                 |              |                                                     |

## Рисунок 52 Форма счета

В счете есть возможность добавлять, удалять услуги, а также менять их количество.

| <ul> <li>АИС "ИМЦ: Учет платных услуг боджетного учреждения" (1С.Предприятие)</li> </ul>               |          |           |            | 📰 🔿 🗟 🍮 🛅 🕅 М М+ М- 🕀 🔲 🕭 Экономистиор лица 🚺 🕳 |
|----------------------------------------------------------------------------------------------------|----------|-----------|------------|-------------------------------------------------|
| авное Взаиморасчеты с<br>юридическими лицами                                                           |          |           |            |                                                 |
|                                                                                                    |          |           |            |                                                 |
|                                                                                                    |          |           |            |                                                 |
| сновное Присоединенные файлы Документооборот                                                           |          |           |            |                                                 |
| ыставить счет                                                                                          |          |           |            |                                                 |
| квизиты счета Спецификация                                                                             |          |           |            |                                                 |
| Добавить 🔄 🖶 Только оказанные услуги                                                                   | _        |           |            |                                                 |
| Услуга Цена                                                                                            | K        | оличество | умма       | Подразделение                                   |
| <ol> <li>Первичный прием врача-гинеколога в поликлинике (с осмотром)</li> </ol>                        | 825,00   | 990.00    | 816 750.00 | ЖЕНСКАЯ КОНСУЛЬТАЦИЯ                            |
| 2 Повторный прием врача-гинеколога (с осмотром) в течение 1 мес.                                       | 675,00   | 250,00    | 168 750,00 | ЖЕНСКАЯ КОНСУЛЬТАЦИЯ                            |
| 3 Профилактический осмотр врача-гинеколога с одноразовым гинекологическим набором                      | 172,50   | 150,00    | 25 875,00  | ЖЕНСКАЯ КОНСУЛЬТАЦИЯ                            |
| 4 17,200,1 Курсовая противовирусная терапия герпетической инфекции, при оплате по дням, за один день к | 234.00   | 150.00    | 35 100.00  |                                                 |
| 5 Противовирусная тератия герпетической инфекции                                                       | 2 127.00 | 250.00    | 531 750.00 | VI. Областной бюджет                            |
| 6 Определение В - липопротеидов                                                                        | 60,38    | 150,00    | 9 057,00   | ПАБОРАТОРИЯ                                     |
| Dosash 60                                                                                              |          |           |            |                                                 |
|                                                                                                    |          |           |            |                                                 |

Рисунок 55 Изменение данных в счете

Пока счет не выставлен, ему присвоен статус «Редактируется».

Для выставления счета следует нажать на кнопку «Выставить счет».

| ісі 🕤 АИС "ИМЦ: Учет платных услуг бюджетного учреждения" (1С:Предприятие)                                                                                                    |          |                  | 🗄 🖶 🗟 🖾 🔤 🛙                      | 📰 🛅 🛛 М+ М+ 🔍 🔲 🛎 Экономистюр лица 🚯 🚽 💻 🕾 |
|----------------------------------------------------------------------------------------------------|----------|------------------|----------------------------------|--------------------------------------------|
| Главное Взаиморасчеты с<br>юридическими лицами                                                                                                    |          |                  |                                  |                                            |
| 🔹 🔶 Счет на оплату (создание) *                                                                                                    |          |                  |                                  | >                                          |
| Основное Присоединенные файры Локументорборот                                                                                                    |          |                  |                                  |                                            |
|                                                                                                    |          |                  |                                  |                                            |
| Выставить счет                                                                                                    |          |                  |                                  |                                            |
| Реквизиты счета Спецификация                                                                                                    |          |                  |                                  |                                            |
| Добавить 🛧 😓 Только оказанные услуги                                                                                                    |          |                  |                                  | Еще -                                      |
| N Yenyra                                                                                                    | Цена     | Количество Сумма | Подразделение                    |                                            |
| Первичный прием врача-гинеколога в поликлинике (с осмотром)     Первичный прием врача-гинеколога в поликлинике (с осмотром)                                                    | 825,00   | 990,00           | 816 750,00 ЖЕНСКАЯ КОНСУЛЬТАЦИЯ  |                                            |
| <ol> <li>Повторный прием врачатическолога (с осмотром) в течение т мес.</li> <li>Повтират внаский осмотр врачатическолога с овноразовных пинекологическием маболом.</li> </ol> | 675.00   | 250,00           | 25 975 00 XENCKAR KONCYTISTALING |                                            |
| 4 17.200.1 Курсовая противовирусная тералия герпетической инфекции, при оплате по дням, за один день к                                                                         | 234.00   | 150.00           | 35 100.00                        |                                            |
| 5 Противовирусная терапия герпетической инфекции                                                                                                    | 2 127,00 | 250,00           | 531 750,00 VI. Областной бюджет  |                                            |
| 6 Определение В - липопротеидов                                                                                                    | 60,38    | 150,00           | 9 057.00 ПАБОРАТОРИЯ             |                                            |
|                                                                                                    |          |                  |                                  |                                            |
| 6                                                                                                    |          | 1 940.00         | 1 587 282,00                     |                                            |

# Рисунок 57 Выставление счета

Все счета располагаются в разделе «Счета на оплату» в подсистеме «Взаиморасчеты с юридическими лицами».

| 10 🕤 AV            | IC "ИМЦ: Учет платных услуг бюдж                                         | етного учреждения" (1С:Предприятие)                                                                    |                                                                                                    | 🗒 🖶 🗟 🖾 📾 🕅 M M+ M- 🕀 🔟 🛎 Экономистиор лица 🕦 🚽 🕳 🗙 |
|--------------------|--------------------------------------------------------------------------|----------------------------------------------------------------------------------------------------|----------------------------------------------------------------------------------------------------|-----------------------------------------------------|
| Главное            | Взаиморасчеты с<br>юридическими лицами                                   |                                                                                                    |                                                                                                    |                                                     |
|                    |                                                                          |                                                                                                    |                                                                                                    | (Touce (Ctri+F) 🔹 🕸 🖕 🗴                             |
| Кон<br>Дого<br>Спе | гратонты<br>воры<br>цификация к договорам<br>ны оказания услуг юридичесн | Выставление счетов<br><u>« Счета на оплату</u><br>Алты аркловияти.<br>Кассовые поступления<br>им лицам | Отчеты<br>№ Стиеты<br>Рестр договоров<br>Отчет по счетам юридических лиц<br>Сервис<br>Дополнительные обработки |                                                     |
|                    | Общее колячество                                                         | 15                                                                                                    | Сунича 1.478.500                                                                                               |                                                     |

### Рисунок 58 Счета на оплату

Счета сгруппированы по контрагентам и статусам: редактируется, выставлен, отработан, отменен.

| АИС "ИМЦ: Учет платных услуг бюджетного учреждения" (1С:Предл | риятие)         |       |               |                     | E 8 G                      | 🍰 🔤 📅 M M+ M- 🕘 🔲 🛎 Экономи                    | стюрлица 👔 🛫 🗕    |
|---------------------------------------------------------------|-----------------|-------|---------------|---------------------|----------------------------|------------------------------------------------|-------------------|
| вное Взаиморасчеты с<br>юридическими лицами                   |                 |       |               |                     |                            |                                                |                   |
| 🗲 🔶 ☆ Счета на оплату                                         |                 |       |               |                     |                            | Отборы по статусал                             | л счетов          |
| Мастер создания счетов 👩 Печать 🔹                             |                 |       |               | Поиск (Ctrl+F)      | х Q • Еще •                | Статус для отбора: Все Редактируется Выставлен | и Отработан Отмен |
| Дата 4                                                        | Счет из МИС     | Номер | Статус        | Контрагент          | Договор Су                 | лима Ответственный К                           | омментарий        |
|                                                               |                 |       |               |                     |                            |                                                |                   |
|                                                               |                 |       |               |                     |                            |                                                |                   |
| 🕀 🧰 ГУВД                                                      |                 |       |               |                     |                            |                                                |                   |
| ЭАО "СТРАХОВАЯ ГРУППА "СПАССКИЕ ВОРОТА"                       |                 |       |               |                     |                            |                                                |                   |
| ЭАО "СТРАХОВАЯ КОМПАНИЯ "КАПИТАЛ-ПОЛИС"                       |                 |       |               |                     |                            |                                                |                   |
| а зао "Страховая компания "Капитал-попис"                     |                 |       |               |                     |                            |                                                |                   |
|                                                               |                 |       |               |                     |                            |                                                |                   |
|                                                               |                 |       |               |                     |                            |                                                |                   |
|                                                               |                 |       |               |                     |                            |                                                |                   |
| R POTA IK KOTUrza                                             |                 |       |               |                     |                            |                                                |                   |
| 0 10 10 10 10 10 10 10 10 10 10 10 10 10                      | 10011-0-        |       | 0             | BOEN IN KORK INT    | Reserve Na CR 20           | 277.00 4                                       |                   |
| E 20.12.2016                                                  | имцполиклиника  | 15    | Отменен       |                     | Decesso No C0 or 20 decado | 277,00 Администратор                           |                   |
| - 20.12.2016                                                  | имцполиклиника  | 15    | Отработан     |                     | Lorosop N= 66 of 20 dekaop | 277,00 Администратор                           |                   |
| □ 14.03.2017                                                  | ИМЦ:Поликлиника |       | Редактируется | РОГА И КОПыта       | Договор № 68 от 20 декабр  | 224,00 Администратор                           |                   |
| пестирование связи с ДО                                       |                 |       |               |                     |                            |                                                |                   |
| ш Тестовая 13                                                 |                 |       |               |                     |                            |                                                |                   |
| УВД СОВЕТСКОГО Р-НА                                           |                 |       |               |                     |                            |                                                |                   |
| 18.10.2016                                                    |                 | 16    | Выставлен     | УВД СОВЕТСКОГО Р-НА | Договор № 321 от 18 октяб  | 2 529.00 Администратор                         |                   |
| 24.11.2016                                                    |                 | 15    | Отменен       | УВД СОВЕТСКОГО Р-НА | Договор № 15 от 24 ноября  | 4 027,00 Администратор                         |                   |
| 24.11.2016                                                    |                 | 16    | Выставлен     | УВД СОВЕТСКОГО Р-НА | Договор № 15 от 24 ноября  | 4 027,00 Администратор                         |                   |
| 05.12.2016                                                    | ИМЦ:Поликлиника |       | Редактируется | УВД СОВЕТСКОГО Р-НА | Договор № 65 от 05 декабр  | 613,00 Администратор                           |                   |
| 05.12.2016                                                    | ИМЦ:Поликлиника |       | Редактируется | УВД СОВЕТСКОГО Р-НА | Договор № 65 от 05 декабр  | 153,00 Администратор                           |                   |
|                                                               |                 |       |               |                     |                            |                                                |                   |
|                                                               |                 |       |               |                     |                            |                                                | X A               |

Если необходимо выставить счета по факту оказанию услуг за какой-либо период следует воспользоваться «Мастером создания счетов».

| ное Взаиморасчеты с<br>юридическими лицами   |                                    |       |                                |                                                                   |                                                                                     |                             | M+ M- (⊕) ∐                                     | 🛎 экономист юр лица 🧃 🛫 |
|----------------------------------------------|------------------------------------|-------|--------------------------------|-------------------------------------------------------------------|-------------------------------------------------------------------------------------|-----------------------------|-------------------------------------------------|-------------------------|
|                                              |                                    |       |                                |                                                                   |                                                                                     |                             |                                                 |                         |
| 🗲 🔶 🏠 Счета на оплату                        |                                    |       |                                |                                                                   |                                                                                     |                             |                                                 |                         |
| астер создания счетов 👸 Печать 🔹             |                                    |       |                                | Поиск (Ctrl+F)                                                    | х 🔍 - Еще                                                                           | • Статус для отбора: В      | се Редактируется                                | Выставлен Отработан О   |
| ата                                          | ↓ Счет из МИС                      | Номер | Статус                         | Контрагент                                                        | Договор                                                                             | Сумма                       | Ответственный                                   | Комментарий             |
| 340 "СТРАХОВОЕ АКЦИОНЕРНОЕ ОБЩЕСТВО "ГЕФЕСТ" |                                    |       |                                |                                                                   |                                                                                     |                             |                                                 |                         |
| 📾 ГУ МВД РОССИИ ПО САМАРСКОЙ ОБЛАСТИ         |                                    |       |                                |                                                                   |                                                                                     |                             |                                                 |                         |
| 💼 гувд                                       |                                    |       |                                |                                                                   |                                                                                     |                             |                                                 |                         |
| 📾 ЗАО "СТРАХОВАЯ ГРУППА "СПАССКИЕ ВОРОТА"    |                                    |       |                                |                                                                   |                                                                                     |                             |                                                 |                         |
| 🐵 ЗАО "СТРАХОВАЯ КОМПАНИЯ "КАПИТАЛ-ПОЛИС"    |                                    |       |                                |                                                                   |                                                                                     |                             |                                                 |                         |
| 🐵 ЗАО "СТРАХОВАЯ КОМПАНИЯ "КАПИТАЛ-ПОЛИС"    |                                    |       |                                |                                                                   |                                                                                     |                             |                                                 |                         |
| 📾 ООО АШАН                                   |                                    |       |                                |                                                                   |                                                                                     |                             |                                                 |                         |
| 📾 ООО Новая организация                      |                                    |       |                                |                                                                   |                                                                                     |                             |                                                 |                         |
| 📾 ООО Папа                                   |                                    |       |                                |                                                                   |                                                                                     |                             |                                                 |                         |
| 🐵 РОГА И КОПыта                              |                                    |       |                                |                                                                   |                                                                                     |                             |                                                 |                         |
| 20.12.2016                                   | ИМЦ:Поликлиника                    |       | Отменен                        | РОГА И КОПыта                                                     | Договор № 68 от 20 декабр                                                           | 277,00                      | Администратор                                   |                         |
| III 20.12.2016                               | ИМЦ:Поликлиника                    | 15    | Отработан                      | РОГА И КОПыта                                                     | Договор № 68 от 20 декабр                                                           | 277,00                      | Администратор                                   |                         |
| I4.03.2017                                   | ИМЦ:Поликлиника                    |       | Редактируется                  | РОГА И КОПыта                                                     | Договор № 68 от 20 декабр                                                           | 224.00                      | Администратор                                   |                         |
| 📾 Тестирование связи с ДО                    |                                    |       |                                |                                                                   |                                                                                     |                             |                                                 |                         |
| 📾 Тестовая 13                                |                                    |       |                                |                                                                   |                                                                                     |                             |                                                 |                         |
| 💼 УВД СОВЕТСКОГО Р-НА                        |                                    |       |                                |                                                                   |                                                                                     |                             |                                                 |                         |
| I8.10.2016                                   |                                    | 16    | Выставлен                      | УВД СОВЕТСКОГО Р-НА                                               | Договор № 321 от 18 октяб                                                           | 2 529,00                    | Администратор                                   |                         |
| 24.11.2016                                   |                                    | 15    | Отменен                        | УВД СОВЕТСКОГО Р-НА                                               | Договор № 15 от 24 ноября                                                           | 4 027.00                    | Администратор                                   |                         |
| 24.11.2016                                   |                                    | 16    | Выставлен                      | УВД СОВЕТСКОГО P-HA                                               | Договор № 15 от 24 ноября                                                           | 4 027,00                    | Администратор                                   |                         |
| 05.12.2016                                   | ИМЦ:Поликлиника                    |       | Редактируется                  | УВД СОВЕТСКОГО Р-НА                                               | Договор № 65 от 05 декабр                                                           | 613,00                      | Администратор                                   |                         |
| 05.12.2016                                   | ИМЦ:Поликлиника                    |       | Редактируется                  | УВД СОВЕТСКОГО Р-НА                                               | Договор № 65 от 05 декабр                                                           | 153,00                      | Администратор                                   |                         |
| ⇒ 24.112016<br>■ 05.122016<br>■ 05.122016    | ИМЦ:Поликлиника<br>ИМЦ:Поликлиника | 10    | Редактируется<br>Редактируется | УВД СОВЕТСКОГО Р-НА<br>УВД СОВЕТСКОГО Р-НА<br>УВД СОВЕТСКОГО Р-НА | Договор № 13 01 24 нокоря<br>Договор № 65 от 05 декабр<br>Договор № 65 от 05 декабр | 4 02/00<br>613,00<br>153,00 | Администратор<br>Администратор<br>Администратор |                         |

Рисунок 59 Мастер создания счетов

В открывшемся окне следует указать период, за который выставляются счета и нажать «Далее».

На втором шаге следует установить отбор по контрагенту, по договору, указать тип

прейскуранта. Без данных критериев отбора счета выгрузятся по всем контрагентам, договорам и прейскурантам за указанный период.

| 😰 😌 🗍 АИС "ИМЦ: Учет платњих услуг бюджетного учреждения" (1С.Предприятие) | 🔚 🖶 🗟 🚨 🔠 🗂 М. М+ М- 🔍 🔲 🌡 Экономист кор лица 🚯 🚽 🗕 🗗 🗙 |
|----------------------------------------------------------------------------|---------------------------------------------------------|
| Главное Вазиморасчелы с юридическими лицами                                |                                                         |
| ▲ → ☆ Мастер создания счетов                                               | ×                                                       |
| Контралент                                                                 |                                                         |
| To mathew rpeloxypertex:                                                   |                                                         |
| Hasaa, Dance                                                               |                                                         |
|                                                                            |                                                         |
|                                                                            |                                                         |
|                                                                            |                                                         |
|                                                                            |                                                         |
|                                                                            |                                                         |
|                                                                            |                                                         |
|                                                                            |                                                         |
|                                                                            |                                                         |
|                                                                            |                                                         |
|                                                                            |                                                         |
|                                                                            |                                                         |
|                                                                            |                                                         |
|                                                                            |                                                         |
|                                                                            |                                                         |
|                                                                            |                                                         |
|                                                                            |                                                         |
|                                                                            |                                                         |

Рисунок 61 Отборы к выставлению счетов

На третьем шаге следует установить отбор по типу медицинской системы, из которой необходимо выгрузить счета. Также есть возможность выставить счет по конкретному пациенту, для этого следует в поле «Пациент» выбрать значение из справочника.

| 💫 🕣 🗍 АИС "ИМЦ: Учет платных услуг бюджетного учреждения" (1С.Предприятие)            | 🗐 🖶 👌 🚨 🔚 📅   М. М+ М-   🕘 🔲 🌡 Экономисткор лица 🚯 🚽 🗕 🗃 🗙 |
|---------------------------------------------------------------------------------------|------------------------------------------------------------|
| Главное Взаиморасчеты с<br>юридическими лицами                                        |                                                            |
| 🗥 🔶 📩 Кастер создания счетов                                                          | x                                                          |
| Отбор по типу медицинской системы<br>МИС "ИМЦЕ Поликленика" 📝 МИС "ИМЦЕ (тационор": 🗹 |                                                            |
| Отбор по пациенту Пациент                                                             |                                                            |
| Hasaa Plance                                                                          |                                                            |
|                                                                                       |                                                            |
|                                                                                       |                                                            |
|                                                                                       |                                                            |
|                                                                                       |                                                            |
|                                                                                       |                                                            |
|                                                                                       |                                                            |
|                                                                                       |                                                            |
|                                                                                       |                                                            |
|                                                                                       |                                                            |
|                                                                                       |                                                            |
|                                                                                       |                                                            |
|                                                                                       |                                                            |
|                                                                                       |                                                            |
|                                                                                       |                                                            |
|                                                                                       |                                                            |

# Рисунок 62 Параметры отбора

На четвертом шаге следует выставить параметры формирования счетов. Если указать признак «Создавать на каждого пациента свой счет», то в данном случае на каждого пациента будет сформирован отдельный счет. Далее следует нажать кнопку «Создать счета».

| 😰 💮 ГАИС "ИМЦЕ Учет платьск услуг боджетного укреждения" (ГСПрадгриятие) | 🔄 🖶 🐧 🚨 🔚 🗂 М. М+ М- 🕙 🔲 🌡 Экономистиор лица 🛞 🚽 🗕 🗃 🗙 |
|--------------------------------------------------------------------------|--------------------------------------------------------|
| Главное Взаиморасчеты с коридическими лицами                             |                                                        |
| ▲ → ☆ Мастер создания счетов                                             | ×                                                      |
|                                                                          |                                                        |
| Выставлять услуги оказаные сторонними организациями                      |                                                        |
| Нозад                                                                    |                                                        |
|                                                                          |                                                        |
|                                                                          |                                                        |
|                                                                          |                                                        |
|                                                                          |                                                        |
|                                                                          |                                                        |
|                                                                          |                                                        |
|                                                                          |                                                        |
|                                                                          |                                                        |
|                                                                          |                                                        |
|                                                                          |                                                        |
|                                                                          |                                                        |
|                                                                          |                                                        |
|                                                                          |                                                        |
|                                                                          |                                                        |
|                                                                          |                                                        |
|                                                                          |                                                        |
|                                                                          |                                                        |
|                                                                          |                                                        |
|                                                                          |                                                        |
|                                                                          |                                                        |
|                                                                          |                                                        |
|                                                                          |                                                        |
|                                                                          |                                                        |

Рисунок 63 Параметры отбора

Система выдаст информационное сообщение о количестве созданных счетов.

Загруженные из медицинской системы счета группируются со статусом «Редактируется». В услугах, выгруженных в счет, запрещено редактирование на стороне медицинской системы.

Если необходимо внести изменения по загруженному счету в АИС «ИМЦ: Поликлиника», следует воспользоваться командой «Редактирование данных» в верхней части формы счета. Если необходимо изменить только одну запись по пациенту, то следует выделить данную строку и выбрать команду «Открыть на редактирование текущую строку в МИС».

Если изменения необходимо внести в весь счет, например, проставить исполнителей в услугах, или добавить данные о номере полиса пациентов и прочее, то следует выбрать пункт «Открыть на редактирование весь документ в МИС».

| 19 🕞 АИС "  | ИМЦ: Учет платных усі              | пуг бюджетного учреждения" (1С:Пр  | редприятие)                        |                       |            |                                     |                   | <b>a</b> 6 <b>b</b> | 🚨 😂 🔝 🗊 🖌 M+ M+ 🕀 🔲 🛎 Azm | инистратор 🤢 🛫 🗕 🖽 👌 |
|-------------|------------------------------------|------------------------------------|------------------------------------|-----------------------|------------|-------------------------------------|-------------------|---------------------|---------------------------|----------------------|
| Главное     | Взаиморасчеты с<br>юридическими ли | Экономическая<br>цами деятельность | Оплата труда Интеграция            | Нормативно-сг<br>блок | правочный  | Настройка подключае<br>оборудования | иого Администрир  | ювание              |                           |                      |
| 🔒 Начальн   | ая страница Сч                     | ета на оплату 🗙 Счет на опл        | ату 000000012 от 16.04.2019 ×      |                       |            |                                     |                   |                     |                           |                      |
| ← →         | ☆ Счет на                          | а оплату 000000012 о               | от 16.04.2019                      |                       |            |                                     |                   |                     |                           | ×                    |
| Основное    | Мои заметки                        | Ірисоединенные файлы Док           | ументооборот                       |                       |            |                                     |                   |                     |                           |                      |
| Выставить   | счет 🔚 Записать                    | Редактирование данных 🕇            | Печать -                           |                       |            |                                     |                   |                     |                           |                      |
| Реквизиты с | ета Спецификация                   | Открыть на редактирован            | ие текущую строку в МИС            |                       |            |                                     |                   |                     |                           |                      |
|             |                                    | Открыть на редактирован            | ие весь документ в МИС             |                       |            |                                     |                   |                     |                           | Eue •                |
|             | Ланные                             | па 🖏 Перевыставить из МИС          |                                    | Ланные по уст         | WEe        |                                     | Ланные по оказани | Ланные направления  | Bnav                      |                      |
| Пациент     |                                    | Документ                           | Услуга                             | Дата нач. оказа       | Цена       | Сумма                               | Код отделения     | Номер направления   | Код диагноза по МКБ-10    |                      |
| Дата рожде  | 1/18                               | Данные полиса ДМС                  | Код услуги                         | Дата оконч.           | Количество |                                     | Отделение         | Дата направления    |                           |                      |
| ЛЫСЕНКОВ    | АЛЕКСАНДР НИК                      | 36 15 153103 выдан 26.11.2015 О    | 3.5 Повторный прием врача-гинек    | 13.09.2017            | 450,00     | 450,00                              |                   | 90649               | Тестовый Врач 2           | Счет сформирован     |
| 11.09.1970  |                                    |                                    | 3.5                                | 13.09.2017            | 1.0        |                                     |                   | 13.09.2017          | A30.4                     |                      |
| ЛЫСЕНКОВ    | АЛЕКСАНДР НИК                      | 36 15 153103 выдан 26.11.2015 О    | . 3.74 3.74 Ведение беременности у | . 13.09.2017          | 13 650.00  | 13 650.00                           |                   | 90649               | Тестовый Врач 2           | Счет сформирован     |
| 11.09.1970  |                                    |                                    | 3.74                               | 13.09.2017            | 1.0        |                                     |                   | 13.09.2017          | A30.4                     |                      |
|             |                                    |                                    |                                    |                       |            | 14 100.00                           |                   |                     |                           |                      |
|             |                                    |                                    |                                    |                       |            |                                     |                   |                     |                           |                      |
|             |                                    |                                    |                                    |                       |            |                                     |                   |                     |                           | •                    |

После того, как в АИС «ИМЦ: Поликлиника» изменят данные, счет следует «перегрузить», выполнив команду «Редактирование данных»- «Перевыставить из МИС».

| 🤹 😠 🖌 АИС "ИМЦ: Учет платных ус            | 🕤 AMC "MMLEYerr maneux yonyr борхелнога урохдания" (IC.Предприялие) 🔠 🗟 🖉 🔟 M. M+ M- 🔍 🔲 🗟 Адменистратор 🕼 🚽 🕳 🛪 |                                                      |                                  |             |                                     |                                    |                   |                                |                  |
|--------------------------------------------|----------------------------------------------------------------------------------------------------|------------------------------------------------------|----------------------------------|-------------|-------------------------------------|------------------------------------|-------------------|--------------------------------|------------------|
| Главное Взаиморасчеты с<br>юридическими ли | с Экономическая<br>ицами деятельность                                                                            | Оплата труда Интеграция                              | Нормативно-сг<br>блок            | травочный   | Настройка подключае<br>оборудования | мого Администрир                   | ювание            |                                |                  |
| 🔒 Начальная страница Сч                    | чета на оплату 🗙 Счет на опл                                                                                     | ату 000000012 от 16.04.2019 ×                        |                                  |             |                                     |                                    |                   |                                |                  |
|                                            | a ODDATY 00000012 (                                                                                              | T 16 04 2019                                         |                                  |             |                                     |                                    |                   |                                | ×                |
|                                            |                                                                                                    | 10.04.2010                                           |                                  |             |                                     |                                    |                   |                                |                  |
| Основное Мои заметки                       | Присоединенные файлы Док                                                                                         | ументооборот                                         |                                  |             |                                     |                                    |                   |                                |                  |
| Выставить счет 🔚 Записат                   | <ul> <li>Редактирование данных •</li> </ul>                                                                      | Течать •                                             |                                  |             |                                     |                                    |                   |                                |                  |
| Реквизиты счета Спецификация               | <ul> <li>Открыть на редактирован</li> </ul>                                                                      | ие текущую строку в МИС                              |                                  |             |                                     |                                    |                   |                                |                  |
| <b>D</b>                                   | Перевыставить из МИС                                                                                             | ие весь документ в мис                               | 0                                |             |                                     | 0                                  | 0                 | Desc                           | Еще 👻            |
| Пациент                                    | Документ                                                                                                    | Услуга                                               | Данные по усл<br>Дата нач. оказа | уле<br>Цена | Сумма                               | Данные по оказанн<br>Код отделения | Номер направления | врач<br>Код диагноза по МКБ-10 |                  |
| Дата рождения                              | Данные полиса ДМС                                                                                                | Код услуги                                           | Дата оконч.                      | Количество  |                                     | Отделение                          | Дата направления  |                                |                  |
| ПЫСЕНКОВ АЛЕКСАНДР НИК                     | 36 15 153103 выдан 26.11.2015 О                                                                                  | 3.5 Повторный прием врача-гинек                      | 13.09.2017                       | 450,00      | 450,00                              |                                    | 90649             | Тестовый Врач 2                | Счет сформирован |
| ПЫСЕНКОВ АЛЕКСАНДР НИК                     | 36 15 153103 выдан 26.11.2015 О                                                                                  | <ol> <li>3.74 3,74 Ведение беременности у</li> </ol> | 13.09.2017                       | 13 650,00   | 13 650,00                           |                                    | 90649             | Тестовый Врач 2                | Счет сформирован |
| 11.09.1970                                 |                                                                                                    | 3.74                                                 | 13.09.2017                       | 1.0         |                                     |                                    | 13.09.2017        | A30.4                          |                  |
|                                            |                                                                                                    |                                                      |                                  |             | 14 100.00                           |                                    |                   |                                |                  |
|                                            |                                                                                                    |                                                      |                                  |             |                                     |                                    |                   |                                |                  |
|                                            |                                                                                                    |                                                      |                                  |             |                                     |                                    |                   |                                | •                |

#### «Перевыставление» выгруженных в бухгалтерию счетов

Если необходимо исправить данные в выставленном счете (на стороне бухгалтерской учетной системы ответственные сотрудники разрешают «перевыставление» счета) следует осуществить следующие действия.

Примечание. Для возможности осуществления «перевыставления» счета необходима роль

«ИМЦ: Переотражение счета в БГУ»

 Открыть форму счета, выделить строку с услугой и пациентом, которую следует отредактировать, и выполнить команду «Редактирование данных» – «Открыть на редактирование текущую строку в МИС». Если есть необходимость отредактировать весь счет, то следует выбрать команду «Открыть на редактирование весь документ».

| АИС "ИМЦ: Учет платных услуг бюджет | ного учреждения" (1С:Предприятие) |                                     |                         |                             |            |       |                                 | = + a 🕹 5          | s 🛅 🗂 M M+ M-   🕘 🛄 🛔  | Экономист 🕕 👡 . |
|-------------------------------------|-----------------------------------|-------------------------------------|-------------------------|-----------------------------|------------|-------|---------------------------------|--------------------|------------------------|-----------------|
| авное Взаиморасчеты с               | Экономическая Оплата тру          | да                                  |                         |                             |            |       |                                 |                    |                        |                 |
| юридическими лицами                 | деятельность                      |                                     |                         |                             |            |       |                                 |                    |                        |                 |
| Начальная страница Счета на оп      | пату Х Счет на оплату 15 от 1     | 2.04.2019 ×                         |                         |                             |            |       |                                 |                    |                        |                 |
| • 🔶 🏠 Счет на оплат                 | гу 15 от 12.04.2019               |                                     |                         |                             |            |       |                                 |                    |                        |                 |
|                                     |                                   |                                     |                         |                             |            |       |                                 |                    |                        |                 |
| новное Присоединенные фаилы         |                                   |                                     |                         |                             |            |       |                                 |                    |                        |                 |
| аботать счет 🔚 Записать 📑 От        | крыть/ввести данные по оплате     | •Открыть/ввести данные по отказам   | Редактирование данных * | Печать *                    |            |       |                                 |                    |                        |                 |
| изиты счета Спецификация Данные     | ANA BLA                           |                                     | Открыть на редактиро    | зание текущую строку в МИС  |            |       |                                 |                    |                        |                 |
|                                     |                                   |                                     | Открыть на редактиро    | зание весь документ в МИС   |            |       |                                 |                    |                        |                 |
| Данные па                           | мента                             |                                     | Перевыставить из МИ     | 2                           |            |       | Данные по оказаннию услуг       | Данные направления | Воач                   | Статус          |
| нт                                  | Документ                          | Услуга                              |                         | Дата нач. оказания услуги   | Цена       | Сумма | Код отделения                   | Номер направления  | Код диагноза по МКБ-10 |                 |
| рождения                            | Данные полиса ДМС                 | Код услуги                          |                         | Дата оконч. оказания услуги | Количество |       | Отделение                       | Дата направления   |                        |                 |
| МЕТОВ ИСМЕТБЕЙ ШАБАНОВИЧ            |                                   | 5.12.2.1 Тироксин свободный (T4 сво | бодный)                 | 21.03.2019                  | 340.       | 00 34 | 0.00 601                        |                    |                        | Счет сформиро   |
| 2014                                |                                   | 5.12.2.1                            |                         | 21.03.2019                  | 1          | 1,0   | Оториноларингологическое отдел. |                    |                        |                 |
| ГИНА ТАТЬЯНА АНТОНОВНА              |                                   | 5.12.5.1 Соматотропный гормон (СТГ  | )                       | 21.03.2019                  | 450.       | 00 45 | 0.00 594                        |                    |                        | Счет сформиро   |
|                                     |                                   |                                     |                         |                             |            |       |                                 |                    |                        |                 |
|                                     |                                   |                                     |                         |                             |            |       |                                 |                    |                        |                 |
|                                     |                                   |                                     |                         |                             |            |       |                                 |                    |                        |                 |
|                                     |                                   |                                     |                         |                             |            |       |                                 |                    |                        |                 |
|                                     |                                   |                                     |                         |                             |            |       |                                 |                    |                        |                 |
|                                     |                                   |                                     |                         |                             |            |       |                                 |                    |                        |                 |
|                                     |                                   |                                     |                         |                             |            |       |                                 |                    |                        |                 |
|                                     |                                   |                                     |                         |                             |            |       |                                 |                    |                        |                 |
|                                     |                                   |                                     |                         |                             |            |       |                                 |                    |                        |                 |
|                                     |                                   |                                     |                         |                             |            |       |                                 |                    |                        |                 |
|                                     |                                   |                                     |                         |                             |            |       |                                 |                    |                        |                 |
|                                     |                                   |                                     |                         |                             |            |       |                                 |                    |                        |                 |
|                                     |                                   |                                     |                         |                             |            |       |                                 |                    |                        |                 |
|                                     |                                   |                                     |                         |                             |            |       |                                 |                    |                        |                 |
|                                     |                                   |                                     |                         |                             |            |       |                                 |                    |                        |                 |
|                                     |                                   |                                     |                         |                             |            |       |                                 |                    |                        |                 |
|                                     |                                   |                                     |                         |                             |            |       |                                 |                    |                        |                 |
|                                     |                                   |                                     |                         |                             |            |       |                                 |                    |                        |                 |

- 2. Далее в АИС «ИМЦ: Поликлиника» отредактировать данные.
- 3. После редактирования данных в медицинской системе в АИС «ИМЦ: Учет платных услуг» в счете следует нажать «Редактирование данных»- «Перевыставить из МИС».

| АИС "ИМЦ: Учет платных услуг бюджетно | о учреждения" (1С:Предприятие  | .)                                            |                                             |                                                          |            |      |                                | ⊟ ⊖ Q & G                             | 5 🛅 🛅   M. M+ M-   🕀 🔲 🗳 | ь Экономист 🕧 - |
|---------------------------------------|--------------------------------|-----------------------------------------------|---------------------------------------------|----------------------------------------------------------|------------|------|--------------------------------|---------------------------------------|--------------------------|-----------------|
| ое Взаиморасчеты с 3                  | кономическая Оплата т          | руда                                          |                                             |                                                          |            |      |                                |                                       |                          |                 |
| юридическими лицами д                 | зятельность                    |                                               |                                             |                                                          |            |      |                                |                                       |                          |                 |
| ичальная страница Счета на оппа       | у × Счет на оплату 15 от       | 12.04.2019 ×                                  |                                             |                                                          |            |      |                                |                                       |                          |                 |
| 🔺 ☆ Счет на оплату                    | 15 от 12.04.2019               |                                               |                                             |                                                          |            |      |                                |                                       |                          |                 |
| пира Присоранизация файры             |                                |                                               |                                             |                                                          |            |      |                                |                                       |                          |                 |
| ingine vegninernete ganner            |                                |                                               |                                             |                                                          |            |      |                                |                                       |                          |                 |
| отать счет 🔡 Записать 📑 Откр          | ыть/ввести данные по оплате    | Открыть/ввести данные по отказам              | Редактирование данных •                     | Печать +                                                 |            |      |                                |                                       |                          |                 |
| ты счета Спецификация Данные дл       | я БГУ                          |                                               | Открыть на редактир                         | лание текущую строку в МИС                               |            |      |                                |                                       |                          |                 |
|                                       |                                |                                               | Открыть на редактир                         | лание весь документ в МИС                                |            |      |                                |                                       |                          |                 |
| Данные паци                           | янта                           |                                               | <ul> <li>Кр. Перевыставить из Ми</li> </ul> | κ<br>°                                                   |            |      | Данные по оказаннию услуг      | Данные направления                    | Врач                     | Стату           |
| .T                                    | Документ<br>Пакение полиса ЛМС | Услуга<br>Колустуга                           |                                             | Дата нач. оказания услуги<br>Пата окони, оказания услуги | Количество | умма | Код отделения<br>Отдерение     | Номер направления                     | Код диагноза по МКБ-10   |                 |
| ЕТОВ ИСМЕТБЕЙ ШАБАНОВИЧ               | John Control Control (2017)    | 5.12.2.1 Тироксин свободный (T4 сви           | иободный)                                   | 21.03.2019                                               | 340,00     | 340  | 0,00 601                       | Notes on a case deconstruction of the |                          | Счет сформир    |
| 014                                   |                                | 5.12.2.1                                      | -                                           | 21.03.2019                                               | 1.0        |      | Оторинопарингологическое отдел |                                       |                          |                 |
| MATATERHAAHTOHOBHA                    |                                | 5.12.5.1 Соматотропный гормон (СП<br>5.12.5.1 | 1)                                          | 21.03.2019                                               | 450,00     | 45   | D.00 594                       |                                       |                          | Счет сформир    |
|                                       |                                |                                               |                                             |                                                          |            |      |                                |                                       |                          |                 |
|                                       |                                |                                               |                                             |                                                          |            |      |                                |                                       |                          |                 |
|                                       |                                |                                               |                                             |                                                          |            |      |                                |                                       |                          |                 |
|                                       |                                |                                               |                                             |                                                          |            |      |                                |                                       |                          |                 |
|                                       |                                |                                               |                                             |                                                          |            |      |                                |                                       |                          |                 |
|                                       |                                |                                               |                                             |                                                          |            |      |                                |                                       |                          |                 |
|                                       |                                |                                               |                                             |                                                          |            |      |                                |                                       |                          |                 |
|                                       |                                |                                               |                                             |                                                          |            |      |                                |                                       |                          |                 |
|                                       |                                |                                               |                                             |                                                          |            |      |                                |                                       |                          |                 |
|                                       |                                |                                               |                                             |                                                          |            |      |                                |                                       |                          |                 |
|                                       |                                |                                               |                                             |                                                          |            |      |                                |                                       |                          |                 |
|                                       |                                |                                               |                                             |                                                          |            |      |                                |                                       |                          |                 |
|                                       |                                |                                               |                                             |                                                          |            |      |                                |                                       |                          |                 |
|                                       |                                |                                               |                                             |                                                          |            |      |                                |                                       |                          |                 |
|                                       |                                |                                               |                                             |                                                          |            |      |                                |                                       |                          |                 |
|                                       |                                |                                               |                                             |                                                          |            |      |                                |                                       |                          |                 |
|                                       |                                |                                               |                                             |                                                          |            |      |                                |                                       |                          |                 |
|                                       |                                |                                               |                                             |                                                          |            |      |                                |                                       |                          |                 |
|                                       |                                |                                               |                                             |                                                          |            |      |                                |                                       |                          |                 |
|                                       |                                |                                               |                                             |                                                          |            |      |                                |                                       |                          |                 |
|                                       |                                |                                               |                                             |                                                          |            |      |                                |                                       |                          |                 |
|                                       |                                |                                               |                                             |                                                          |            |      |                                |                                       |                          |                 |
|                                       |                                |                                               |                                             |                                                          |            |      |                                |                                       |                          |                 |
|                                       |                                |                                               |                                             |                                                          |            |      |                                |                                       |                          |                 |
|                                       |                                |                                               |                                             |                                                          |            |      |                                |                                       |                          |                 |
|                                       |                                |                                               |                                             |                                                          |            |      |                                |                                       |                          |                 |
|                                       |                                |                                               |                                             |                                                          |            |      |                                |                                       |                          |                 |
|                                       |                                |                                               |                                             |                                                          |            |      |                                |                                       |                          |                 |
|                                       |                                |                                               |                                             |                                                          |            |      |                                |                                       |                          |                 |
|                                       |                                |                                               |                                             |                                                          |            |      |                                |                                       |                          |                 |
|                                       |                                |                                               |                                             |                                                          |            |      |                                |                                       |                          |                 |
|                                       |                                |                                               |                                             |                                                          |            |      |                                |                                       |                          |                 |
|                                       |                                |                                               |                                             |                                                          |            |      |                                |                                       |                          |                 |
|                                       |                                |                                               |                                             |                                                          |            |      |                                |                                       |                          |                 |
|                                       |                                |                                               |                                             |                                                          |            |      |                                |                                       |                          |                 |
|                                       |                                |                                               |                                             |                                                          |            | 79   | 0.00                           |                                       |                          |                 |
|                                       |                                |                                               |                                             |                                                          |            |      |                                |                                       |                          |                 |
|                                       |                                |                                               |                                             |                                                          |            |      |                                |                                       |                          |                 |
|                                       |                                |                                               |                                             |                                                          |            |      |                                |                                       |                          |                 |

В счете отразятся изменения, внесенные в медицинской системе. Необходимо сохранить данные, нажав на «Записать».

 Далее на вкладке «Данные для БГУ» следует выполнить команду «Переформировать данные». Обновленный документ «Счет на оплату» зарегистрируется в плане обмена и будет доступен для загрузки на стороне бухгалтерской учетной системы:

| Отработать счет              | Открыть/ввести данные п | о отказам Редактирование данных • | Печать +                                |            |           |
|------------------------------|-------------------------|-----------------------------------|-----------------------------------------|------------|-----------|
| Переформировать данные       |                         |                                   |                                         |            |           |
| N Yonyra                     | Цена                    | Количество Сумма                  | Rozpaszenersze                          | Ставка НДС | Сумма НДС |
| 2 Соматотропный гормон (СТГ) |                         | 450,00 1,00                       | 450,00 Гастроэнтерологическое отделение | 6es HDC    |           |
|                              |                         |                                   |                                         |            |           |

бухгалтерию счета) применяется в случаях, если неверно указана услуга у пациента, цена услуги, количество услуг (было «Услуга1» в количестве 1 шт, а правильно «Услуга 1» в количестве 2 шт), неверно указано подразделение, исполнитель услуги.

Если в счете был неверно указан пациент (например, Иванов, а по факту услуга была оказана Сидорову), если в предыдущий счет не включили еще ряд услуг и это необходимо исправить, данный механизм не подойдет. В таких случаях следует сформировать новый счет, а старый пометить на удаление.

# Частичные возвраты по счетам

Страховые компании по некоторым договорам корректируют суммы по пациентам, например, в связи с превышением лимита. У организации возникает потребность «перевыставить» ранее выставленный счет с учетом измененных страховой компанией сумм.

В разделе «Настройка системы» - «Экономические» установить признак «Использовать частичный возврат счетов».

| 19 💽 AKC | "ИМЦ: Учет платных услуг бюдж          | етного учреждения" (1С:       | Предприятие)                                                                                 |                                                                                                    |                                                                                                    | $\mathbf{U}$                                                                                                    |                   |            |       | 🕈 🛗   М.: М+: М-   🗨 🔲 🛎 Адрижии | тратор 🕕 🚽 🚍 🗙 |
|----------|----------------------------------------|-------------------------------|----------------------------------------------------------------------------------------------|----------------------------------------------------------------------------------------------------|----------------------------------------------------------------------------------------------------|----------------------------------------------------------------------------------------------------|-------------------|------------|-------|----------------------------------|----------------|
| Главное  | Взаиморасчеты с<br>юридическими лицами | Экономическая<br>деятельность | Оплата труда                                                                                 | Интеграция Нор<br>бло                                                                                                    | мативно-справочный<br>к                                                                                                    | Настройка подключаемого<br>оборудования                                                                                                    | Администрирование |            |       |                                  |                |
|          |                                        |                               |                                                                                              |                                                                                                    |                                                                                                    |                                                                                                    |                   |            |       |                                  |                |
|          |                                        |                               | Re Hac<br>Jam<br>Octor<br>Rod<br>Rod<br>Rod<br>Rod<br>Rod<br>Rod<br>Rod<br>Rod<br>Rod<br>Rod | стройка системы - АМС "И<br>тройка системы<br>вкаль из ванираль.<br>сонческие<br>не деньеми<br>не деньеми<br>не деньеми<br>подострона<br>рисодая<br>подострона<br>подострона<br>не подострона<br>не подострона<br>на подострона<br>на подострона<br>на подострона<br>на подострона<br>на подострона | МЕ Учет пальна услуг бо<br>у *<br>массаль<br>Услуги<br>Посодологильнай аля<br>Услуг услуг (предоставляться) аля<br>Истольоваль претьер<br>Истольоваль претьер<br>Истольоваль претьер<br>Истольоваль претьер<br>Истольоваль претьер<br>Истольоваль частнае<br>Истольоваль частнае<br>Истольоваль частнае<br>Истольоваль частнае<br>Истольоваль частнае<br>Истольоваль частнае<br>Истольоваль частнае<br>Истольоваль маниентер<br>Истольоваль маниентер<br>Истольоваль маниентер<br>Истольоваль маниентер<br>Истольоваль маниентер<br>Истольоваль маниентер<br>Истольоваль маниентер<br>Истольоваль маниентер<br>Истольоваль Авансованы<br>Истольоваль Авансованы | диненско укранизания" (1С Предо<br>порати Формероления право кодо:<br>старити Формероления право кодо:<br>старити Формероления СС:<br>стариализания (СС:<br>итравочения укруг):<br>и стариализания и Кассен КОС.<br>и разлачения и Кассен КОС.<br>и разлачения и Кассен КОС.<br>и разлачения и Кассен КОС.<br>и разлачения и Кассен КОС.<br>и разлачения и Кассен КОС.<br>и стариализания по падиентан. | Hanne)            | <br>0<br>0 | Eas • |                                  |                |

Рисунок 1 Настройка использования частичного возврата счетов

В форме **выставленного** счета появилась команда «Внести данные по частичным отказам». Команда позволяет сформировать копию счета, с возможностью редактирования всех строк в нем, без передачи сведений в АИС «ИМЦ: Поликлиника». 2025/01/08 01:15 11/13

| 🔒 🕤 АИС "ИМЦ: Учет платных ј            | слуг бюджетного учреждения" (1С:Предприятие)                                 |                                                                 | 📰 🖶 🖻 🗟 🐨 🕅 M M* M- 1            | 🕘 🔲 🛓 Выставление счетов 👔 🚽 🕳 🗄 |
|-----------------------------------------|------------------------------------------------------------------------------|-----------------------------------------------------------------|----------------------------------|----------------------------------|
| Главное Взаиморасчеты<br>юридическими г | с Экономическая<br>ицами деятельность                                        |                                                                 |                                  |                                  |
| 🗚 Начальная страница 🛛 С                | чета на оплату × Счет на оплату 000000011 от 16.04.2019 × Счет на оплату     | от 27.12.2019 ×                                                 |                                  |                                  |
| 🗲 🔿 🏠 Счет                              | на оплату 000000011 от 16.04.2019                                            |                                                                 |                                  | >                                |
| Основное Присоединенны                  | е файлы Документооборот Команда создания копии                               | счета с возможностью корректировки без передачи данны           | х сведений в медицинскую систему |                                  |
| Отработать счет                         | ать Внести данные по частичным отказам 🔯 Открыть/ввести данные по оплате 🛛 🎼 | Открыть/ввести данные по отказам Редактирование данных • Печать | •                                |                                  |
| Реквизиты счета Спецификаци             | 8                                                                            |                                                                 |                                  |                                  |
| Номер:                                  | 000000011 Дата: 16.04.2019                                                   |                                                                 |                                  |                                  |
| За период с:                            | 01.01.2017 no: 31.12.2019                                                    |                                                                 |                                  |                                  |
| Статус счета:                           | Выставлен                                                                    |                                                                 |                                  |                                  |
| Контрагент:                             | Организация №733                                                             |                                                                 |                                  |                                  |
| Договор:                                | Договор № 898989 от 10 anpenя 2017 г.                                        |                                                                 |                                  |                                  |
| Сумма счета:                            |                                                                              |                                                                 |                                  | 680,00                           |
| Сумма оплаченных услуг по счету         |                                                                              |                                                                 |                                  | 0.00                             |
| Сумма отказов по услугам:               |                                                                              |                                                                 |                                  | 0.00                             |
| Комментарий:                            |                                                                              |                                                                 |                                  |                                  |
| · ·                                     |                                                                              |                                                                 |                                  | ×                                |
|                                         |                                                                              |                                                                 |                                  |                                  |
|                                         |                                                                              |                                                                 |                                  |                                  |
|                                         |                                                                              |                                                                 |                                  |                                  |
|                                         |                                                                              |                                                                 |                                  |                                  |
|                                         |                                                                              |                                                                 |                                  |                                  |
|                                         |                                                                              |                                                                 |                                  |                                  |
|                                         |                                                                              |                                                                 |                                  |                                  |
|                                         |                                                                              |                                                                 |                                  |                                  |
|                                         |                                                                              |                                                                 |                                  |                                  |
|                                         |                                                                              |                                                                 |                                  |                                  |
|                                         |                                                                              |                                                                 |                                  |                                  |
|                                         |                                                                              |                                                                 |                                  |                                  |
|                                         |                                                                              |                                                                 |                                  |                                  |
|                                         |                                                                              |                                                                 |                                  |                                  |
|                                         |                                                                              |                                                                 |                                  |                                  |
|                                         |                                                                              |                                                                 |                                  |                                  |
|                                         |                                                                              |                                                                 |                                  |                                  |
|                                         |                                                                              |                                                                 |                                  |                                  |
|                                         |                                                                              |                                                                 |                                  |                                  |
|                                         |                                                                              |                                                                 |                                  |                                  |
| Ответственный:                          | Americation                                                                  |                                                                 |                                  |                                  |
|                                         |                                                                              |                                                                 |                                  |                                  |

Рисунок 2 Команда «Внести данные по частичным отказам»

В форме «копии» счета все строки подлежат редактированию. Чаще всего редактируются строки с ценой услуги и суммой. Команда «Печать» позволяет сформировать печатные формы по скорректированному счету. Перед ее выполнением счет необходимо сохранить в Системе.

| 🥦 🕤 🛛 АИС "ИМЦ: Учет платных услуг            | бюджетного учреждения          | я" (1С:Предприятие)           |                     |                   |               |                  | )                   |                        |                      | 🗄 🕀 🗟 초 🗟 🗖 🖬 🖌 M+    | М- 🕘 🔲 🛎 Выставление счетов 🕢 🛫 🗕 🗃 🗙 |
|-----------------------------------------------|--------------------------------|-------------------------------|---------------------|-------------------|---------------|------------------|---------------------|------------------------|----------------------|-----------------------|---------------------------------------|
| Главное Взаиморасчеты с<br>юридическими лицая | Экономическ<br>ми деятельность | ая                            |                     |                   |               |                  |                     |                        |                      |                       |                                       |
| 🛧 Начальная страница Счета                    | на оплату × Счет               | т на оплату 000000011         | or 16.04.2019 ×     | Счет на опл       | ату от 27.12. | 2019 * ×         |                     |                        |                      |                       |                                       |
|                                               |                                | 2 2019 *                      |                     |                   |               | -                |                     |                        |                      |                       | ×                                     |
|                                               | Sinary 0127.1                  | 12.2010                       | (ossau na diones    |                   | ustrukiv don  |                  | ON DAMA CHATY       |                        |                      |                       |                                       |
| Основное Присоединенные фа                    | айлы Документооб               | борот                         | Теред выполн        | ением счет с      | едует сохр    | нить             | annomy cacry.       |                        |                      |                       |                                       |
| Провести и закрыть Записать                   | Провести П                     | lesans •                      |                     |                   |               | "Все строки копи | и счета можно отред | цактировать. Чаще всег | о редактируются коло | чки с ценой и суммой. | Eщe -                                 |
| Номер: Дата: 2                                | 7.12.2019                      |                               |                     |                   | /             | 1                |                     |                        |                      |                       |                                       |
| Контралент: Организация №733                  |                                | Договор: Д                    | loromop N= 898989 ( | от 10 апреля 2017 | 5 / ·         | Период с: 01     | .01.2017 Пери       | юд по: 31.12.2019      |                      |                       |                                       |
| Cver: Cver на оплату 00000001                 | 1 or 16.04.2019                |                               |                     |                   |               |                  |                     |                        |                      |                       | Euro-                                 |
| N Druger                                      | Douglaseur                     | Vones                         | <b>Пата изнала</b>  | Ilma              | Canada        | 07000000         | Down                | Linean water and the   | Kon puspuona         | Centra volven DMC     | Data de la DMC                        |
| Дата рождения                                 | Данные полиса                  | Код услуги                    | Дата окончания      | Кормество         |               | Код отделения    | upur                | Дата направления       | Programmer Product   | Cigara nonage gand    | Дата действия ДМС                     |
| 1 ЕЛИСЕЕВ ВИКТОР ИВАНОВ                       | 14                             | 50.16.2 Анализ крови.         | 16.02.2017          | 200.00            | 200.0         | D                | Тестовый Врач 2     | 90632                  | R27.8                | 1232134324            | 01.01.2017                            |
| 24.06.1961                                    |                                | 50.16.2                       | 16.02.2017          | 1,00              |               |                  |                     | 16.02.2017             |                      |                       | 31.12.2017                            |
| 2 ЕЛИСЕЕВ ВИКТОР ИВАНОВ<br>24.06 1951         | . 14                           | 50.6.2 Анализ крови<br>60.6.2 | 16.02.2017          | 50,00             | 50,0          | D                | Тестовый Врач 2     | 90632                  | R27.8                | 1232134324            | 01.01.2017                            |
| кончентрай, Частичка отлази                   |                                |                               |                     |                   |               |                  |                     |                        |                      |                       |                                       |

## Рисунок 3 Форма «копии» счета

Счета - копии скорректированных документов создаются с комментарием «Частичные отказы» для их выделения в общей форме списка.

|                                          | іоджетного учреждения" (1С.Предприятие) |           |             |                        |                                           | 🗏 🔒 🗟       | 2 🔊 🗖               | М М+ М- 🕀 🔳 & Выставление счетов 👔 🚽 🗕 🖻      |
|------------------------------------------|-----------------------------------------|-----------|-------------|------------------------|-------------------------------------------|-------------|---------------------|-----------------------------------------------|
| авное Взаиморасчеты с юрилическими лицам | Экономическая<br>ли деятельность        |           |             |                        |                                           |             |                     |                                               |
|                                          |                                         |           |             |                        |                                           |             |                     |                                               |
| пачальная страница                       | Ha oliblary X                           |           |             |                        |                                           |             |                     |                                               |
| + -> -> Счета на                         | оплату                                  |           |             |                        |                                           |             |                     |                                               |
|                                          | onstary                                 |           |             |                        |                                           |             |                     |                                               |
| Мастер создания счетов 🔒 🛛               | Течать +                                |           |             |                        | Rovick (Ctrl+F)                           | х Q - Еще - | Статус для отбора   | Все Редактируется Выставлен Отработан Отменен |
| Dara I Cu                                | er us MMC                               | House     | Cramo       | Koumarour              | Decemen                                   | Canaz       | Omeroment           | Konnerson                                     |
| © 000 000 Nº1 124                        | i na mno                                | ( Konep   | Glariyo     | Interpreter            | 264 0800                                  | Gjimma      | O IDE IC IDENNEM    | horemen repain                                |
| 19 05 2016                               |                                         | 78        | Выставлен   | Oncassenarias No1 124  | Посовор № 5698 рт 19 мая 2016 г.          | 97.00       | Americano .         |                                               |
| © 100 Occasiona no Nº1 146               |                                         |           | Denerousien | Op anotage in the t    | 220 0000 11 0000 01 10 100 201011         | 01,00       | - ar an are spartep |                                               |
| 18 10 2016                               |                                         | 16        | Rectanges   | Occasional and Not 146 | Receipton No. 321 or 18 ox ratios 2016 r. | 2 529 00    | Даминистратор       |                                               |
|                                          |                                         |           |             |                        |                                           |             |                     |                                               |
| Организация №460                         |                                         |           |             |                        |                                           |             |                     |                                               |
| 1 20.10.2016 ИМ                          | ИЦ:Поликличика                          | 555556    | Выставлен   | Организация №460       | Договор № 5656565656 от 20 октября 2.     | 1 816,45    | Администратор       |                                               |
| 20.10.2016 ИМ                            | ИШПоликлиника                           | 5556      | Выставлен   | Организация №460       | Договор № 5656565656 от 20 октября 2.     | 3 066.96    | Администратор       |                                               |
| Организация №540                         |                                         |           |             |                        |                                           |             |                     |                                               |
| 14.03.2018                               |                                         | Π-000002  | Выставлен   | Организация №540       | Договор № от 14 марта 2018 г.             | 428 500.00  | Экономист           |                                               |
| 14.03.2018                               |                                         | Π-000003  | Выставлен   | Организация №540       | Договор № от 14 марта 2018 г.             | 428 500,00  | Экономист           |                                               |
| Организация №547                         |                                         |           |             |                        |                                           |             |                     |                                               |
| 02.10.2017                               |                                         | 111       | Выставлен   | Организация №547       | Договор № 99999 от 02 октября 2017 г.     | 48 865.80   | Экономист           |                                               |
| 02.10.2017                               |                                         | 222       | Выставлен   | Организация №547       | Договор № 99999 от 02 октября 2017 г.     | 124 233,80  | Экономист           |                                               |
| III 02.10.2017                           |                                         | 333       | Выставлен   | Организация №547       | Договор № 99999 от 02 октября 2017 г.     | 123 120,10  | Экономист           |                                               |
| 02.10.2017                               |                                         | 444       | Выставлен   | Организация №547       | Договор № 99999 от 02 октября 2017 г.     | 109 182,60  | Экономист           |                                               |
| Организация №553                         |                                         |           |             |                        |                                           |             |                     |                                               |
| 01.02.2018                               |                                         | Π-0000001 | Выставлен   | Организация №553       | Договор № 102 от 01 февраля 2018 г.       | 90.85       | Администратор       |                                               |
| Организация №575                         |                                         |           |             |                        |                                           |             |                     |                                               |
| 19.05.2016                               |                                         | 77        | Выставлен   | Организация №575       | Договор № 555 от 19 мая 2016 г.           | 48,50       | Администратор       |                                               |
| ⊝ 😰 Организация №733                     |                                         |           |             |                        |                                           |             |                     |                                               |
| 🕒 04.08.2016 ИМ                          | /Ц:Поликлиника                          | 654       | Выставлен   | Организация №733       | Договор № 898989 от 10 апреля 2017 г.     | 716,00      | Администратор       |                                               |
| 09.08.2017 ИМ                            | ИЦПоликлиника                           | 666       | Выставлен   | Организация №733       | Договор № 777 от 09 августа 2017 г.       | 5 267.00    | Экономист           |                                               |
| 🖳 28.06.2018 ИМ                          | ИЦ:Поликлиника                          | Π-0000010 | Выставлен   | Организация №733       | Договор № 898989 от 10 апреля 2017 г.     |             | Администратор       |                                               |
| 16.04.2019 ИМ                            | /Ц:Поликлиника                          | 000000011 | Выставлен   | Организация №733       | Договор № 898989 от 10 апреля 2017 г.     | 680,00      | Администратор       |                                               |
| 27.12.2019                               |                                         |           | Выставлен   | Организация №733       | Договор № 898989 от 10 апреля 2017 г.     |             | Администратор       | Частичные отказы                              |
| 27.12.2019                               |                                         |           | Выставлен   | Организация №733       | Договор № 898989 от 10 апреля 2017 г.     |             | Администратор       | Частичные отказы                              |

#### Рисунок 4 Форма списка счетов

#### Список изменений в релизах:

1. Релиз № 2.1.9.2 от 20 ноября 2016 г.

Доработан механизм обмена спецификациями. Передается признак помеченного к удалению документа спецификации, тем самым в АИС ИМЦ «Поликлиника» нет необходимости перевыбирать услугу для просчета нужной суммы по спецификации.

2. Релиз № 1.0.0.47 от 26 января 2016 г.

Доработан функционал получения данных об счетах и оплатах из ВЬЮ таблиц.

3. Релиз № 1.0.0.47 от 26 января 2016 г.

Произведена модификация обработки «Мастер выставления счетов»

4. Релиз № 1.0.0.47 от 26 января 2016 г.

Реализован отбор по собственно оказанным услугам для выставления счетов.

From: http://wiki.parus-s.ru/ - **ИМЦ Wiki** 

Permanent link: http://wiki.parus-s.ru/doku.php?id=okabu:paidservices:func:f91147fc\_87bb\_11e5\_9441\_0050569e7e0a

Last update: 2019/12/27 06:38